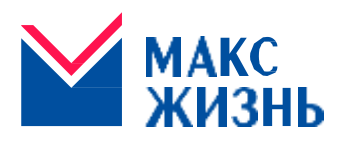

### Общество с ограниченной ответственностью СТРАХОВАЯ КОМПАНИЯ «МАКС СТРАХОВАНИЕ

### ЖИЗНИ»

СТРАХОВАЯ КОМПАНИЯ

Россия, 115184, г. Москва, ул. Малая Ордынка, д. 50; тел.: 8 800 333-90-13, e-mail: <u>info@makclife.ru</u> ОГРН 1047796266308, ИНН / КПП 7724510200 / 770501001

# Памятка <u>для подачи заявления через Личный</u> <u>кабинет</u> при наступлении страхового события

по программе страхования жизни по риску:

### травма

| Основные вопросы                                                                  |                                                                                                    |
|-----------------------------------------------------------------------------------|----------------------------------------------------------------------------------------------------|
| Кто может подать заявление по<br>окончанию программы через<br>Личный кабинет      | Застрахованное лицо, являющееся одновременно<br>Страхователем по договору                                                                                                    |
| Когда можно подать заявление                                                      | При наступлении страхового события                                                                                                    |
| Какие документы требуются                                                         | Заявление, оформленное в Личном кабинете. Можно<br>заполнить электронную форму или приложить скан-<br>копию заполненного заявления.<br>Паспорт или иной документ удостоверяющий личность<br>Договор страхования<br>Справка или иной официальный документ из лечебного<br>учреждения, оказавшего первую медицинскую помощь<br>и/или проводившего лечение либо установившего<br>характер повреждений |
| Как узнать, что заявление поступило<br>в Страховую компанию и принято в<br>работу | После регистрации заявления поступит смс-<br>уведомление. А так же, <u>актуальный статус рассмотрения</u><br>всегда можно увидеть в личном кабинете                                                                                                    |
| Что делать, если персональные<br>данные изменились за время<br>действия договора  | Вместе с заявлением на страховую выплату приложить<br>заполненное заявление на внесение изменений в<br>персональные данные, а так же скан-копии/фото<br>подтверждающих документов                                                                                                    |

### Как оформить заявление:

Форма для подачи заявления размещена в разделе Сервисы на панели навигации по Личному кабинету:

| Договор<br>Стратегия<br>Гарантия г |                                                        | ЛИЧНЫЙ КАВИ<br>Мож договоры<br>Пролонгация<br>Редектировать<br>Сервисы<br>Выход            | инет<br>и<br>ь длинные                                                                         |
|------------------------------------|--------------------------------------------------------|--------------------------------------------------------------------------------------------|------------------------------------------------------------------------------------------------|
| Договор<br>Стратегия<br>Гарантия г |                                                        | Пролонгация<br>Редектеровать<br>Серемсы<br>Выход                                           | ь драныла                                                                                      |
| Договор<br>Стрататия<br>Гарантия г |                                                        | Серенсы<br>Выход                                                                           |                                                                                                |
| Стратитии<br>Гарантия г            |                                                        |                                                                                            |                                                                                                |
| Гарантия г                         |                                                        |                                                                                            |                                                                                                |
|                                    | NOC                                                    |                                                                                            |                                                                                                |
| Дата мачала)                       | астиен                                                 |                                                                                            |                                                                                                |
| Дата своичая                       | и действии                                             |                                                                                            |                                                                                                |
| выбираем договор                   | и нажимаем <b>дал</b>                                  | iee:                                                                                       |                                                                                                |
| то страховому соб                  | ытию                                                   |                                                                                            |                                                                                                |
|                                    | дата окончана<br>выбираем договор<br>по страховому соб | дата окончание дойствия<br>выбираем договор и нажимаем <b>дал</b><br>по страховому событию | дата окончания действия<br>выбираем договор и нажимаем <b>далее</b> :<br>по страховому событию |

Следующим шагом необходимо выбрать форму подачи заявления: электронное\* или заполненное вручную.

\* Мы рекомендуем выбирать <u>электронное заявление</u>, так как такой способ подачи имеет ряд преимуществ:

- все поля заявления заполнены автоматически из данных в договоре, нужно их только проверить и вбить реквизиты счёта, на который мы перечислим денежные средства;

- заявление зарегистрируется автоматически в Страховой компании и не нужно будет ждать проверки и обработки переданных сканов;

- если к электронной форме необходимо дослать дополнительные документы — вы можете это сделать непосредственно перед отправкой формы (есть отдельная кнопка).

Но если вы всё-таки хотите заполнить заявление вручную, то по кликабельной ссылке можно скачать бланк заявления, заполнить его, приложить скан и направить через

личный кабинет в Компанию. Мы также уведомим через смс о его регистрации и будем сообщать вам о статусе его рассмотрения в Личном кабинете.

## Заявление по страховому событию

Уважаемый клиент, перед подачей заявления о страховой выплате, пожалуйста, ознакомьтесь с памяткой, в которой находятся все необходимые данные о перечне документов, которые необходимо предоставить в компанию.

Если вы желаете заполнить заявление вручную, можете скачать бланк заявления

●Электронное заявление ○Заявление, заполненное вручную

Следующим шагом необходимо выбрать страховой риск, в зависимости от совершившегося события, заполнить обязательные поля и прикрепить необходимые документы.

Прошу произвести страховую выплату по договору в связи с:

| Травмой                   |
|---------------------------|
| Укажите характер травмы:* |
|                           |

| ł | Дата несчастного случая:* |  |
|---|---------------------------|--|
|   | дд.мм.гггг                |  |

Кнопка Отправить заявление активируется после подтверждения Декларации Заявителя (установить галочку).

Отправка дополнительных документов

Дослать документы

Декларация Заявителя:

1) Настоящим Заявитель (представитель Заявителя) выражают свое согласие на обработку Страховщиком (ООО «МАКС-Жизнь», 115184,

Москва, ул. Малая Ордынка, д.50) в течение всего срока действия указанного в настоящем заявлении договора страхования (далее – Договор)

законов, включенные в перечни должностей, определяемые Президентом РФ;

в) супругой (-ом), близким родственником лиц, указанных в настоящем подпункте.

Отправить заявление

Отменить

Статус рассмотрения заявления можно отслеживать через раздел Поданные заявления. Найти его просто - в Личном кабинете выбираем договор, и раскрываем его. Если при отправке формы Вы забыли приложить документы, которые хотели, то это можно сделать через кнопку «Дослать документы», которая

### выделена на скрине ниже:

| Наименование | Дата подачи | Статус          | Расшифровка                 |   |
|--------------|-------------|-----------------|-----------------------------|---|
| Заявление    | 06.03.2024  | Зарегистрирован | Ваше обращение получено и   | Γ |
|              |             |                 | зарегистрировано Страховой  | - |
|              |             |                 | Компанией ООО «МАКС-Жизнь». |   |

ООО «МАКС-Жизнь» вправе запросить дополнительные документы для рассмотрения заявления и принятия решения о страховой выплате.

Выплата производится в сроки, установленные договором страхования с даты поступления последнего документа.

Если у вас остались вопросы, вы можете обратиться в контакт-центр по каналам связи, представленным на сайте <u>https://makclife.ru/</u>